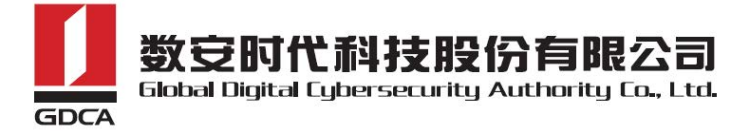

# GDCA 企业型OV 通配符证书申请指南

以通配符域名\*.trustauth.cn申请证书为例。

## 一、提交申请资料

- 1. 《GDCA(OV)SSL证书申请表及授权书》(一式一份,签名并加盖公章)
- 2. 《GDCA OV数字证书用户确认书》(一式一份,签名并加盖公章)
- 经办人身份证复印件,要求正反面复印在同一面A4纸(一式一份)
  备注:以上资料请使用电脑填写所有内容,填写后请打印并**手写签名**及**盖章**,只需提交扫描件,原件不需要提交。

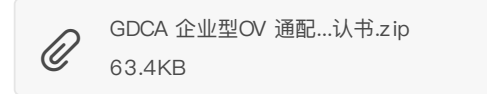

# 二、提交证书请求文件(CSR文件)

证书请求文件(CSR文件)生成指南: https://www.trustauth.cn/SSLTool 填写所有资料后,私钥长度选择"**RSA-2048**",点击"**生成CSR**",下载压缩包文件"**你的 域名zip**",解压文件后,把后缀为csr的文件发给销售,后缀为key的文件(即私钥)需要 **保存**,安装证书时需要用到。

| 域名(Common Name)         | *.trustauth.cn    |  |
|-------------------------|-------------------|--|
| 国家(Country)             | CN T              |  |
| 省份(State)               | 广东                |  |
| 城市(Locality)            | 广州                |  |
| 公司名称(Organization)      | 数安时代科技股份有限公司      |  |
| 部门(Organizational Unit) | 技术部               |  |
| E-mail(可选)              | admin@gdca.com.cn |  |
| 私钥长度(KeySize)           | ● R\$A-2048       |  |
|                         | 生成CSR             |  |

## 三、域名验证

域名验证只需选择以下其中1种方式验证即可,并将你选择的方式告诉销售。

#### • 邮箱验证

只能选择以下前缀为admin等5个邮箱的其中1个进行验证,所选邮箱将收到验证邮件。

admin@trustauth.cn administrator@trustauth.cn webmaster@trustauth.cn postmaster@trustauth.cn hostmaster@trustauth.cn 收到邮件后点击邮件中的Verify email of domain administrator,再点击 Verify,提示

Domain has been verified,表示验证成功。

#### DNS验证

证书申请人邮箱将收到含有TXT值的邮件,按照以下要求添加DNS解析。 记录类型:TXT 主机记录:@(如果是二级域名验证,请填二级域名前缀,例:mail.gdca.com.cn,则填mail) 记录值填写:邮件中的TXT值

以阿里云DNS为例:

 1. 用域名商管理账号登录域名管理后台(阿里云,新网等),进入产品管理→管理控制 台→域名与网站(万网)→云解析DNS→解析设置→添加解析,在列表中选择需要解析 的域名。单击解析链接,根据系统提示完成对域名的解析。
 2. 进入域名解析界面,单击添加解析选项。

| 3-1-1-1 | - 4 - 1 - |
|---------|-----------|
| 、太川     | 旧紀서구      |
| 15/6/11 | 4/0+1/1   |

| 19月11日用午17日          | X                                   |
|----------------------|-------------------------------------|
| 记录类型:                | A - 將域名指向一个IPV4地址 TXT ~             |
| 主机记录:                | 请输入主机记录 @                           |
| 解析线路:                | 默认 - 必填!未匹配到智能解析线路时,返回【默认】线路 🗸 ?    |
| 记录值:                 | 请输入记录值 邮件中的TXT值                     |
| TTL值:                | 10 分钟 🗸 🗸                           |
|                      | <b>确认</b> 取消                        |
| <sup>、</sup> 加解析值后,点 | 击含有TXT值邮件中的Verify domain,再点击 Verify |

添加解析值后,点击含有TXT值邮件中的Verify domain,再点击 Verify,提示 Domain has been verified,表示验证成功。

#### • 建立页面验证

◦ 下载.well-known.rar文件:

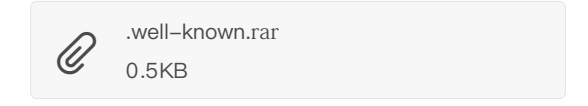

- 解压.well-known.rar文件,用记事本方式打开certum.txt文件,将证书申请人邮箱收到的验证邮件里面的code值复制粘贴到certum.txt文件内,并保存。
- 。将.well-known整个文件夹放到您域名的根目录下,具体路径: http(s)://你的域

名/.well-known/pki-validation/certum.txt,并保证能成功访问到code值内容。 如何在网站创建根目录:https://www.trustauth.cn/application/25527.html 下图是成功访问code值的效果图。

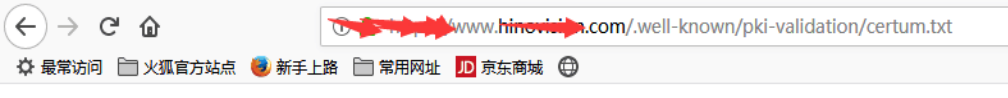

182949abf57dd01cbc8c570931d618a4bbf858e2130a335a0f4cdc3de7609748-certum.pl

成功建立带有code值的页面后,点击邮件中的V<u>erify domain</u>,再点击 Verify,提示 Domain has been verified,表示验证成功。

## 四、验证企业信息

域名验证通过后,审核部将通过第三方权威机构(工商、114、邓白氏等)查询企业的联系电 话进行企业信息验证;审核人员将致电申请证书企业,核实证书申请事宜及证书申请人身份 信息。

# 五、证书颁发

企业信息验证通过后,证书一般在2个工作日内颁发。